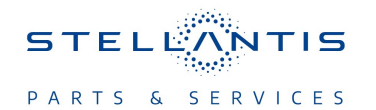

## Technical Service Bulletin (TSB)

Radio Over The Air 47.01.12 Updating to R47.03.26 Software

Version

| REFERENCE:            | <b>TSB</b> : 08-191-23<br><b>GROUP</b> 08 - Electrical                                                                                                    | Date:                                                                                                    | August 3, 2023                                                                                                    | REVISION:                                                                                                    | -                                                                                                    |
|-----------------------|----------------------------------------------------------------------------------------------------|----------------------------------------------------------------------------------------------------|----------------------------------------------------------------------------------------------------|----------------------------------------------------------------------------------------------------|----------------------------------------------------------------------------------------------------|
| VEHICLES<br>AFFECTED: | 2023 (WL) Jeep Grand Cherokee<br>This bulletin applies to vehicles equipp<br>Display (Sales Codes UBR and UER).                                                                                                    | ed with U                                                                                                    | connect 5 W 8.4"                                                                                                    | MARKET AF                                                                                                    | PLICABILITY:<br>☐MEA<br>☐IAP<br>☐CH                                                                                                    |
| SYMPTOM:              | <ul> <li>Head Unit (HU) is displaying only</li> <li>Rapidly scrolling through SXM® stations.</li> <li>Apps option is shown in Custom S</li> <li>Sync button Radio display status to press.</li> <li>While on wireless call, pressing Trwheel controls), HU screen begins</li> <li>Time not displaying in cluster due</li> <li>HU is transmitting 'Call active' in T</li> <li>When FOTA install radio display is FOTA instead of the time send by</li> <li>Scroll knob doesn't work when presender in ignition OFF, while FOTA Update window screen pop up disappears</li> <li>R1 low displays FOTA Install pop up</li> <li>Audio settings page shifted to righ to 45 seconds / five minutes / 10 r</li> <li>After FOTA install complete , "What screen.</li> <li>HU is not closing the Notifications time.</li> <li>When Radio off Delay is set as 10 bar till radio screen off even after Successful FOTA update.</li> <li>When present on Device manager</li> <li>HU displays Wireless Pairing screefrom the "Android Auto™ not complete SXM® Channel Tuning using Tune</li> <li>CarPlay® screen exiting after select</li> <li>HU is transmitting the message FI "Incoming call" and "Phone Name"</li> <li>In CarPlay® screen, HU not acceptouton.</li> <li>HU retains the Selectable Tire fill a selected from the status bar.</li> </ul> | Sirius XM<br>ations whi<br>shortcuts V<br>bar drop d<br>ansfer to l<br>looping to<br>to R1L rad<br>elematic<br>active, ra<br>the Secur<br>sent on U<br>e radio dis<br>and does<br>up messa<br>en Media i<br>, and size<br>t alignmer<br>ninutes.<br>at's new" k<br>screen wh<br>minutes,<br>SGW com<br>an instead<br>ected" Po<br>ring whee<br>Knob is r<br>cting the F<br>DCAN8::TI<br>' options v<br>ting the se | <sup>®</sup> app under Select She on climate screen of Vidget.<br>own menu does not c<br>Device (from phone so on ultiple screens / po<br>dio not sending "TIME<br>FD_18 even after disc<br>dio shows 50 minutes<br>ity Gateway Module (S<br>SB media.<br>splay pop up is active,<br>not come back in the<br>ge in ignition RUN.<br>con pressed.<br>of pop up is incorrect<br>at when ignition is set<br>button is pressed, R1 I<br>nen Notifications icon<br>Radio continue to sho<br>plete FOTA installation<br>g to Apps failed.<br>of device manager p<br>p up.<br>I heat buttons flash qui<br>tot working.<br>Sunction Unavailable F<br>ELEMATIC_FD_18 as<br>when incoming call the<br>instead of Clock setting<br>instead of Clock setting<br>instead in the instead in the instead in t | hortcut Type in<br>causes very loc<br>hange accordi<br>creen, phone v<br>op ups.<br>" signals cyclic<br>connecting the<br>s as default ins<br>SGW).<br>, user selects<br>following igni<br>t.<br>to Off and Ra-<br>low shows a b<br>in status bar is<br>ow FOTA insta<br>n and inform s<br>age when sele<br>uickly when cli<br>Pop Up.<br>"Phone Name<br>received.<br>irough steering<br>ngs page whe | shortcut widgets.<br>ng buffering of<br>ng to the button<br>widget, or steering<br>cally.<br>Call.<br>stallation time for<br>outside the pop up<br>tion cycles.<br>dio off delay is set<br>vlank pop up<br>s pressed second<br>llation progress<br>status in FDCA8 as<br>ecting "Yes" option<br>imate OFF.<br>e" only instead of<br>g wheel Answer<br>n Clock settings is |

| CAUSE: | Radio Software |
|--------|----------------|
|--------|----------------|

### **REPAIR SUMMARY:**

This bulletin provides information regarding the latest Firmware Over The Air (FOTA) update and provides the service technician an overview of the steps a customer will need to take to complete the update. The radio software will be updated from 47.01.12 to R47.03.26.

#### NOTE: National launch for this FOTA update is expected to begin August 18, 2023.

#### **DISCUSSION:**

Vehicles sold in the U.S. and Canada can now receive software updates "over-the-air". Updates to software will occur in a phased roll-out. The software is updated through a built-in cellular modem in the vehicle. Customers will see a notification on their radio screen when new software is available for their radio (Fig. 1). The owner will have the option to update the radio or schedule the update for later. There is not an option to decline the update indefinitely, the update must be performed.

# NOTE: This is an Information Only Service Bulletin to inform the dealer how the FOTA update is performed. This document does not contain a LOP for reimbursement.

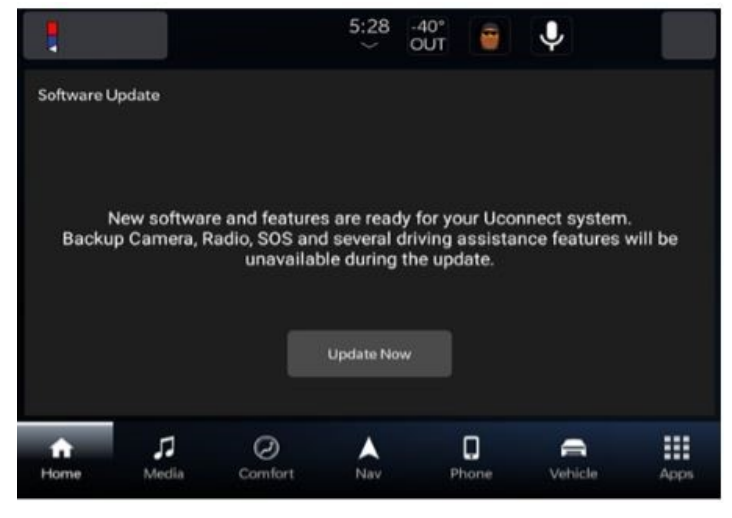

Fig. 1 Software Acceptance Screen

- 1. The vehicle needs to be in 'Park'. The ignition needs to be in the off position.
- 2. If the customer selects "Update Now" they can shut off the vehicle and leave. The update will be completed automatically.

NOTE: This step may take several minutes to complete.

3. Upon completion of update, the radio will display a confirmation message (Fig. 2).

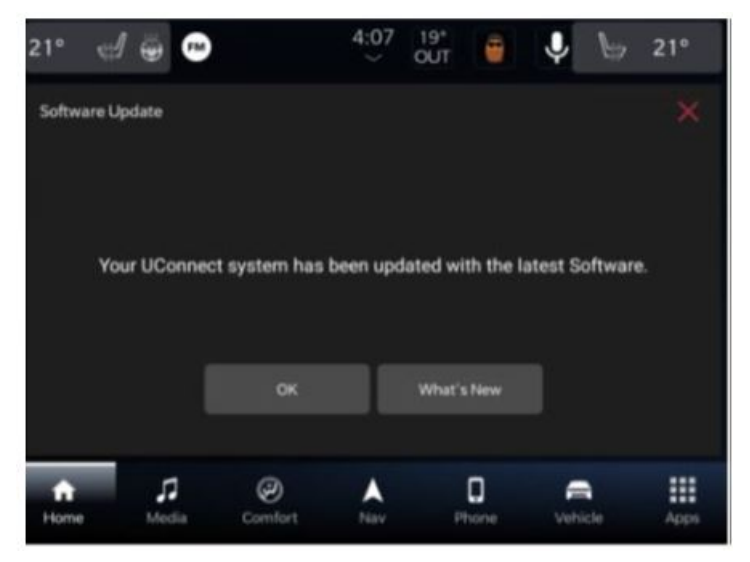

Fig. 2 Software Update Confirmation Screen

#### POLICY: Information Only

This bulletin is supplied as technical information only and is not an authorization for repair. No part of this publication may be reproduced, stored in a retrieval system, or transmitted, in any form or by any means, electronic, mechanical, photocopying, or otherwise, without written permission of FCA US LLC.